Регистрация в Scopus

## Регистрация в Scopus

| Scopus | Начать обзор<br>Найдите самые достоверные, релевантные и свеж                                        | 1. Зайти на сайт<br>www.scopus.com                   | Поиск Источники Списки SciVal л     | 0 Ļ <b>m</b>         | Создать учетную запись Вход                                            |
|--------|----------------------------------------------------------------------------------------------------|------------------------------------------------------|-------------------------------------|----------------------|------------------------------------------------------------------------|
|        | Документы <sup>8</sup> Авторы <sup>10</sup> Организации                                              |                                                      |                                     |                      |                                                                        |
|        |                                                                                                    |                                                      |                                     | COBET                | <ol> <li>с. пажать</li> <li>«Создать</li> <li>етную запись»</li> </ol> |
|        | Поиск в пределах<br>Название статьи, краткое описание, ключевые с                                    | ова Поиск по ключевым словам "<br>naukometriya       |                                     |                      |                                                                        |
|        | + Добавить поле поиска 🟥 Add date range Расширенный поиск документов >                               |                                                      |                                     | Reset Поиск С        |                                                                        |
|        | История поиска                                                                                       |                                                      | Объедините запросы                  | e.g. #1 AND NOT #3 Q |                                                                        |
|        | 2 TITLE-ABS-KEY ( naukometriya )                                                                     |                                                      | 4 результата поиска документов      | Ļ 🖻 🖉 🛍              |                                                                        |
|        | 1 AF-ID ( "Federal State Institution National Research Center for Preventive Medicine" 60105073 )    |                                                      | 1 666 результатов поиска документов | Ļ 🖻 🖉 🛍              |                                                                        |
|        |                                                                                                    |                                                      |                                     | ∧ Верх страницы      |                                                                        |
|        | О системе Scopus                                                                                     | Язык                                                 | Служба поддержки                    |                      |                                                                        |
|        | Что такое Scopus<br>Содержание<br>Блог Scopus<br>Интерфейсы API Scopus<br>Вопросы конфиденциальности | Switch to English<br>日本語に切り替える<br>切换到简体中文<br>切換到繁體中文 | Помощь<br>Связь с нами              |                      |                                                                        |

3. Откроется приветственное окно

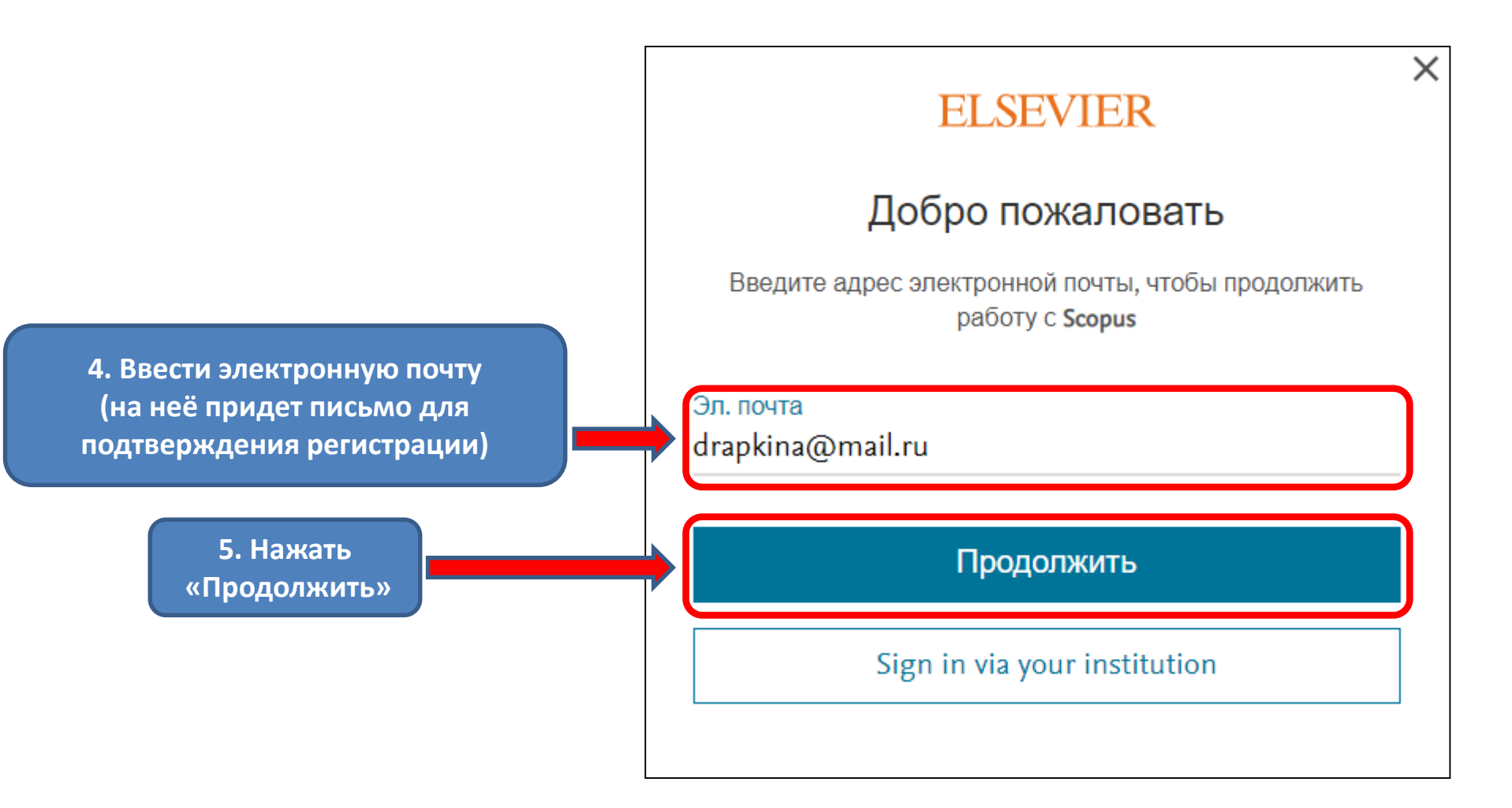

## **ELSEVIER**

## 6. Откроется окно для регистрации

## Зарегистрироваться

Создайте пароль, чтобы зарегистрироваться

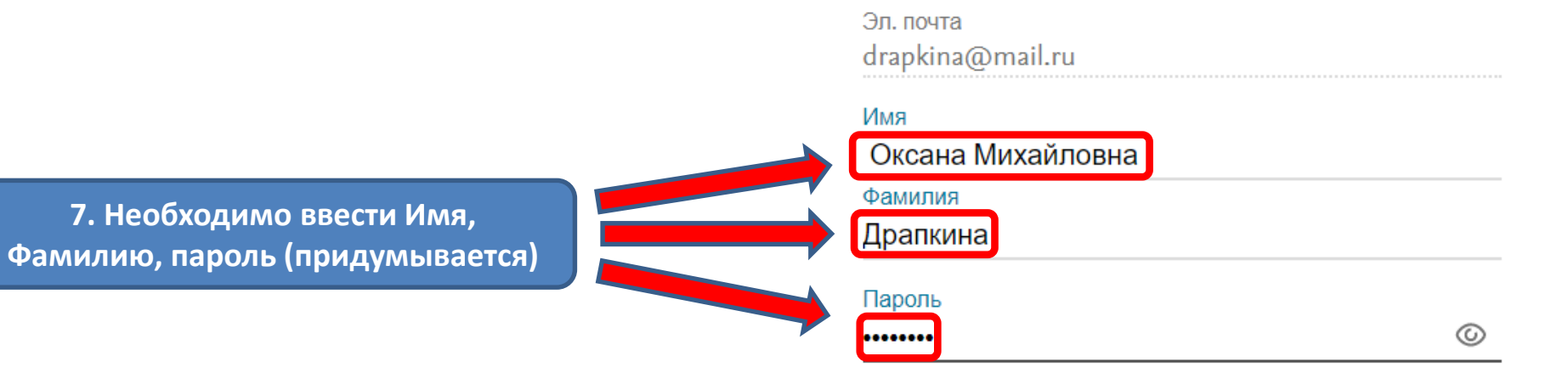

Выберите уникальный пароль, содержащий не менее 8 символов. Используйте по крайней мере одну цифру, комбинацию строчных и прописных букв и один символ, итобы сдерать ваш пароль надежным

**УДОВЛЕТВОРИТЕ**Ј

 Оставаться в системе (не рекомендуется для устройств общего пользования)

Продолжая работу, вы соглашаетесь с нашими условиями и положениями и политикой конфиденциальности.

Зарегистрироваться

У меня уже есть учетная запись

8. Нажать «Зарегистрироваться»

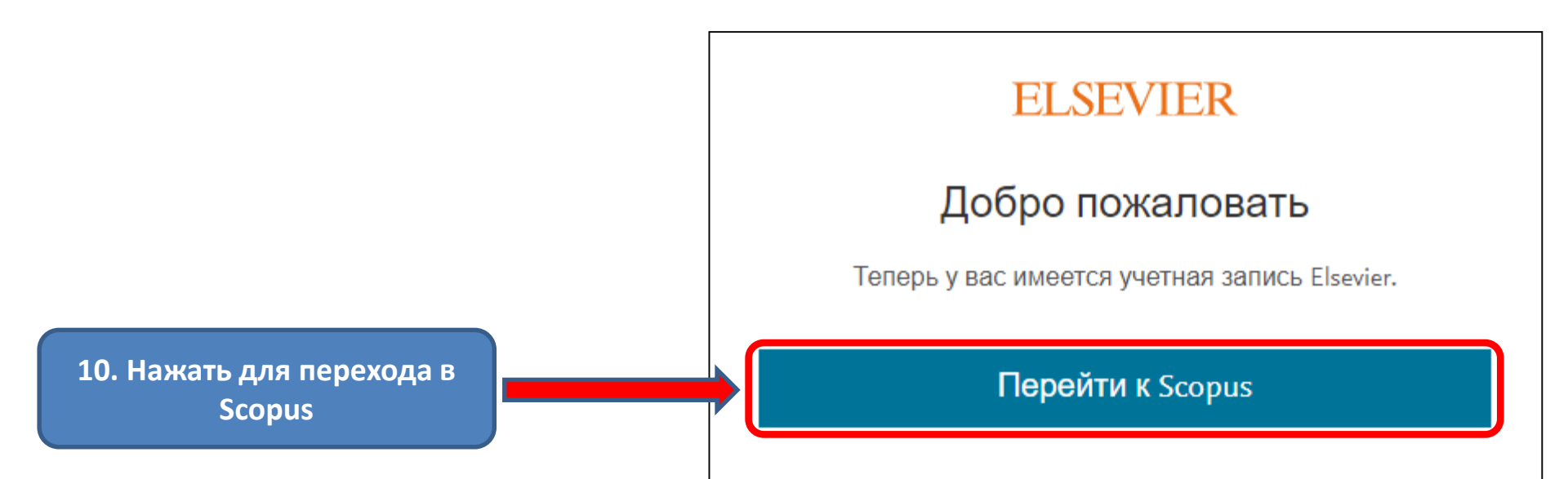